# Configurazione di Cisco IOS IPS con un router e un SDM

### Sommario

Introduzione Prerequisiti Requisiti Componenti usati Convenzioni Configurazione Informazioni correlate

### **Introduzione**

In questo documento viene descritto come usare Cisco Router and Security Device Manager (SDM) versione 2.5 per configurare Cisco IOS<sup>®</sup> Intrusion Prevention System (IPS) nella versione 12.4(15)T3 e successive.

I miglioramenti apportati a SDM 2.5 in relazione a IOS IPS sono:

- Numero totale di firme compilate visualizzato nell'interfaccia utente dell'elenco delle firme
- File di firma SDM (formato file zip; ad esempio, sigv5-SDM-S307.zip) e pacchetti di firma CLI (formato file pkg; ad esempio, IOS-S313-CLI.pkg) può essere scaricato insieme in una sola operazione

• I pacchetti di firma scaricati possono essere automaticamente inviati al router come opzione

Le attività coinvolte nel processo di provisioning iniziale sono:

- 1. Scaricare e installare SDM 2.5.
- 2. Usare SDM Auto Update per scaricare il pacchetto della firma IPS IOS su un PC locale.
- 3. Per configurare IPS di IOS, avviare la Configurazione guidata criteri IPS.
- 4. Verificare che la configurazione e le firme IPS di IOS siano caricate correttamente

Cisco SDM è uno strumento di configurazione basato sul Web che semplifica la configurazione dei router e della sicurezza tramite procedure guidate intelligenti che consentono ai clienti di installare, configurare e monitorare un router Cisco in modo rapido e semplice senza dover conoscere l'interfaccia della riga di comando (CLI).

SDM versione 2.5 può essere scaricato da Cisco.com all'indirizzo <u>http://www.cisco.com/pcgi-bin/tablebuild.pl/sdm</u> (solo utenti <u>registrati</u>). La nota sulla versione è disponibile all'indirizzo <u>http://www.cisco.com/en/US/docs/routers/access/cisco\_router\_and\_security\_device\_manager/soft</u> <u>ware/release/notes/SDMr25.html</u>

Nota: Cisco SDM richiede una risoluzione dello schermo di almeno 1024 x 768.

**Nota:** per configurare IOS IPS, Cisco SDM richiede una dimensione heap della memoria Java non inferiore a 256 MB. Per modificare le dimensioni dell'heap della memoria Java, aprire il pannello di controllo Java, fare clic sulla scheda **Java**, fare clic su **Visualizza** in Impostazioni runtime applet Java e quindi immettere **-Xmx256m** nella colonna Parametro runtime Java.

| Java Runtime Set<br>Java Runtime Versions | tings    |                        | E                   |
|-------------------------------------------|----------|------------------------|---------------------|
| Product Name                              | Version  | Location               | Java Runtime Parame |
| JRE                                       | 1.6.0_03 | C:\Program Files\Java\ | -Xmx256m            |
|                                           | 1.6.0_05 | Ctiprogram Hiespava(   | -Amx256m            |
|                                           |          |                        |                     |
|                                           |          |                        |                     |
|                                           |          |                        |                     |
|                                           |          |                        | OK Cancel           |

## **Prerequisiti**

### **Requisiti**

Nessun requisito specifico previsto per questo documento.

#### Componenti usati

Le informazioni fornite in questo documento si basano sulle seguenti versioni software e hardware:

- Cisco IOS IPS nella versione 12.4(15)T3 e successive
- Cisco Router and Security Device Manager (SDM) versione 2.5

Le informazioni discusse in questo documento fanno riferimento a dispositivi usati in uno specifico ambiente di emulazione. Su tutti i dispositivi menzionati nel documento la configurazione è stata ripristinata ai valori predefiniti. Se la rete è operativa, valutare attentamente eventuali conseguenze derivanti dall'uso dei comandi.

#### **Convenzioni**

Fare riferimento a <u>Cisco Technical Tips Conventions per ulteriori informazioni sulle convenzioni</u> <u>dei documenti.</u>

### **Configurazione**

**Nota:** aprire una sessione console o telnet sul router (con 'term monitor' attivato) per monitorare i messaggi quando si utilizza SDM per effettuare il provisioning di IPS IOS.

- 1. Scaricare SDM 2.5 da Cisco.com all'indirizzo <u>http://www.cisco.com/pcgi-bin/tablebuild.pl/sdm</u> (solo utenti <u>registrati</u>) e installarlo su un PC locale.
- 2. Eseguire SDM 2.5 dal PC locale.
- 3. Quando viene visualizzata la finestra di dialogo Login a IOS IPS, immettere lo stesso nome

utente e la stessa password utilizzati per l'autenticazione SDM al

| IOS IPS Login                            | × |
|------------------------------------------|---|
| Enter User name and password for IOS IPS |   |
|                                          |   |
| Username: admin                          |   |
| Password:                                |   |
|                                          |   |
| OK Cancel                                |   |

router.

- 4. Dall'interfaccia utente di SDM, fare clic su Configura, quindi su Prevenzione intrusioni.
- 5. Fare clic sulla scheda Modifica IPS.
- 6. Se la notifica SDEE non è abilitata sul router, fare clic su **OK** per abilitarla.

| Information |                                                                                                    | × |
|-------------|----------------------------------------------------------------------------------------------------|---|
| <b>i</b>    | SDEE notification is not enabled. IPS will enable SDEE notification so it<br>can receive SDEE messages. |   |
|             | OK                                                                                                    |   |

- 7. Nell'area Scarica file della firma da Cisco.com della scheda Modifica IPS, fare clic sul pulsante di opzione Scarica il file SDM e il pacchetto CLI più recenti, quindi fare clic su Sfoglia per selezionare una directory sul PC locale in cui salvare i file scaricati.Èpossibile scegliere la directory radice del server TFTP o FTP, che verrà utilizzata in seguito quando si distribuisce il pacchetto di firma al router.
- 8. Fare clic su **Download** (Scarica).

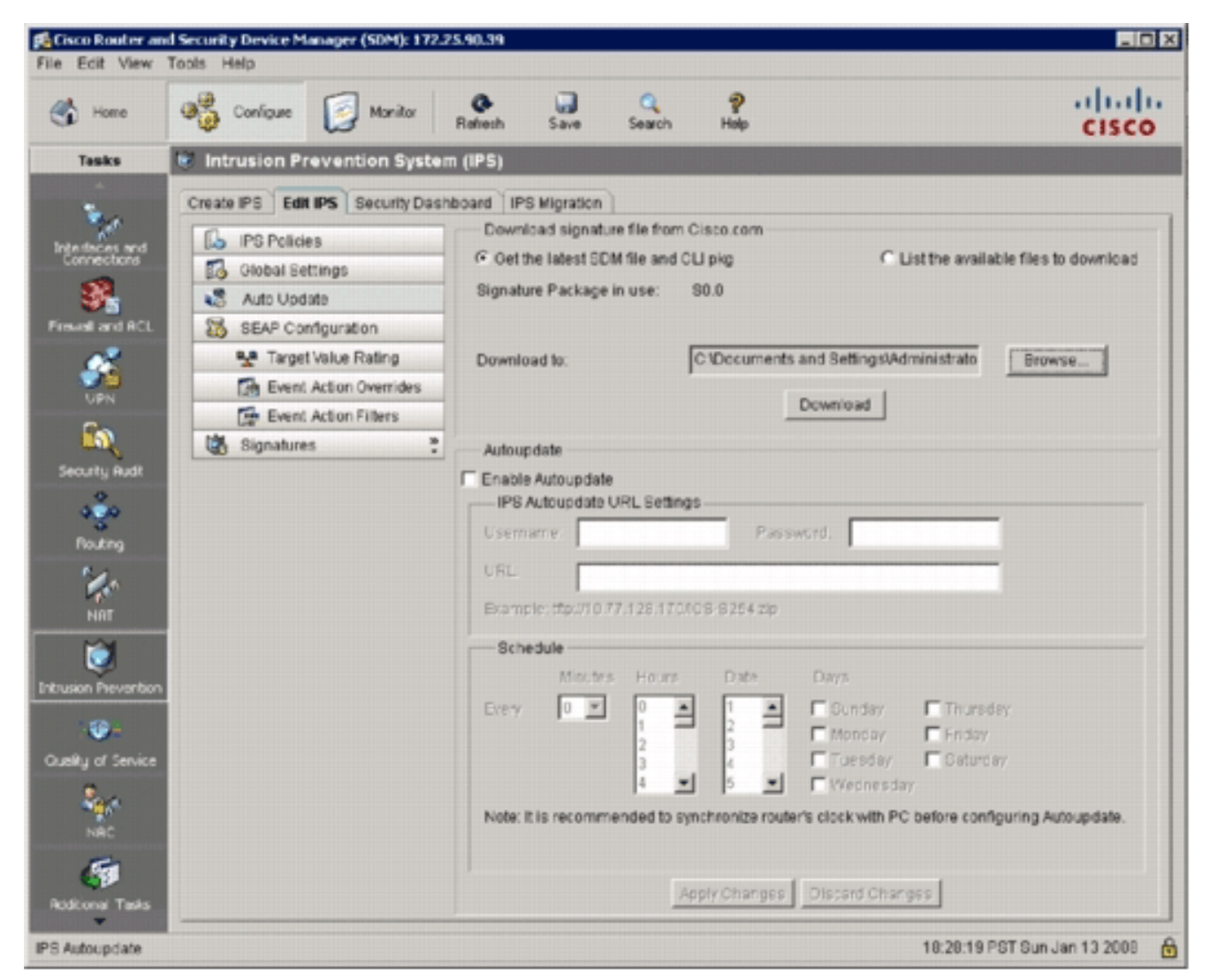

9. Quando viene visualizzata la finestra di dialogo Accesso CCO, utilizzare il nome utente e la

|                    | CCO Login      | ×                 |
|--------------------|----------------|-------------------|
|                    | Enter CCO User | name and Password |
|                    | Username:      | user              |
|                    | Password:      | ****              |
|                    | ок             | Cancel Help       |
| rd registrati CCO. |                |                   |

connette a Cisco.com e inizia a scaricare sia il file SDM (ad esempio, sigv5-SDM-S307.zip) che il file PKG della CLI (ad esempio, IOS-S313-CLI.pkg) nella directory selezionata al punto 7.Una volta scaricati entrambi i file, SDM chiede di inviare il pacchetto della firma scaricato al router.

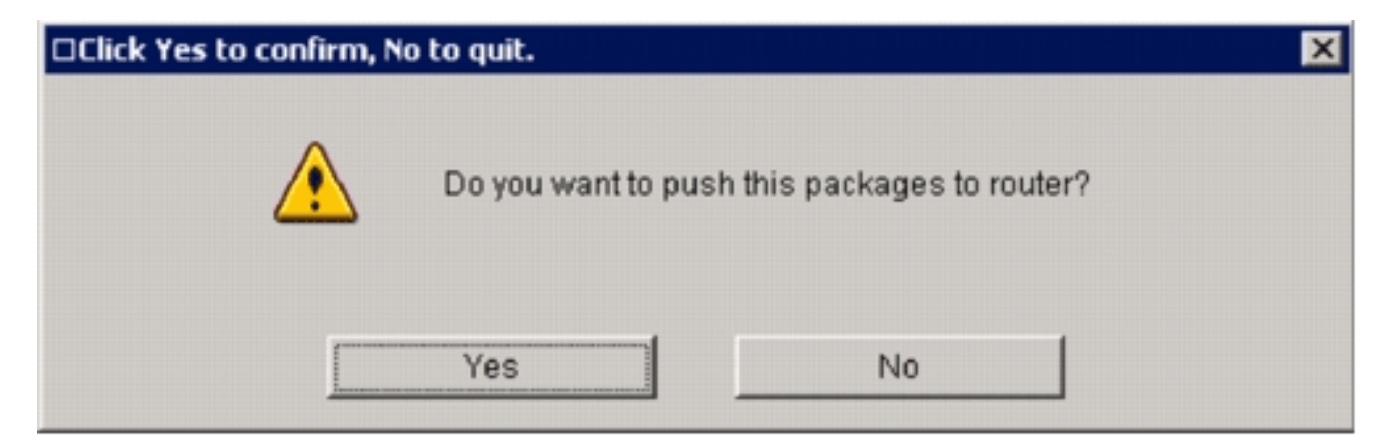

- 10. Fare clic su No poiché IOS IPS non è ancora stato configurato sul router.
- 11. Dopo aver scaricato l'ultimo pacchetto di firma CLI di IOS, fare clic sulla scheda **Create IPS** (Crea IPS) per creare la configurazione IPS IOS iniziale.
- 12. Se viene richiesto di applicare le modifiche al router, fare clic su Applica modifiche.
- 13. Fare clic su **Avvia Creazione guidata regola IPS**.Viene visualizzata una finestra di dialogo per informare l'utente che il modello SDM deve stabilire una sottoscrizione SDEE al router per recuperare gli

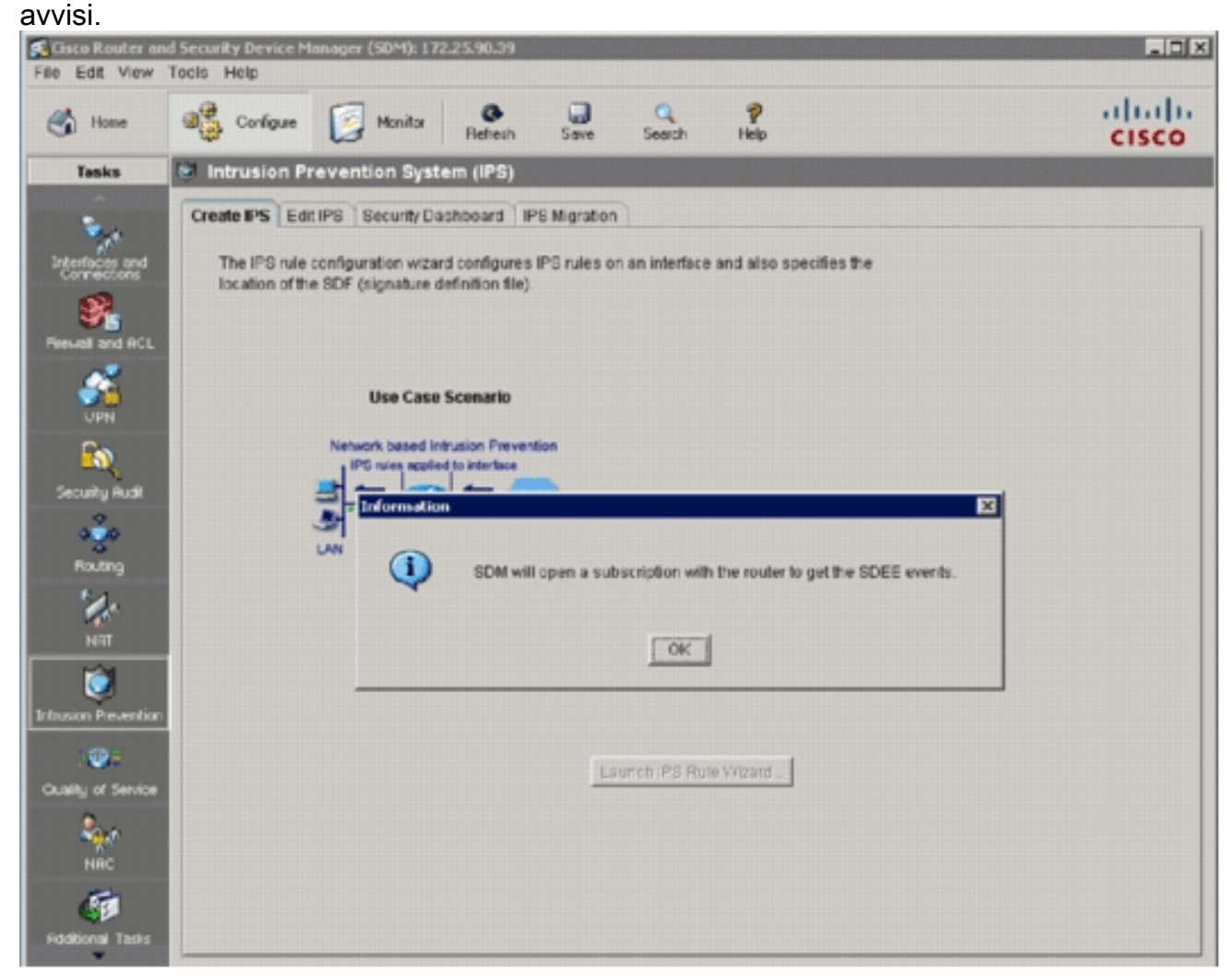

14. Fare clic su OK. Verrà visualizzata la finestra di dialogo Autenticazione

| Authenticatio                  | n Required 📃 🔰                                  |
|--------------------------------|-------------------------------------------------|
|                                |                                                 |
|                                |                                                 |
|                                |                                                 |
| Enter login de<br>/172.25.90.3 | tails to access level_1 or view_access on<br>9: |
| liser name:                    | admin                                           |
| oper nume.                     |                                                 |
| Password:                      | ****                                            |
| 🗖 Save this ;                  | bassword in your password list                  |
|                                |                                                 |
|                                | OK Cancel                                       |
|                                |                                                 |
| Authentication                 | n scheme: Integrated Windows                    |

richiesta.

15. Immettere il nome utente e la password utilizzati per l'autenticazione SDM al router e fare clic su **OK**.Verrà visualizzata la finestra di dialogo Creazione guidata criteri IPS.

| IPS Policies Wizard |                                                                                                    | ×    |
|---------------------|----------------------------------------------------------------------------------------------------|------|
| IPS Wizard          | Welcome to the IPS Policies Wizard                                                                                                    |      |
| in o theard         | This wizard helps you to configure the IPS rules for an interface and to specify the<br>location of the configuration and the signature file. |      |
| 1 A                 | This wizard will assist you in configuring the following tasks:                                                                               |      |
|                     | * Select the interface to apply the IPS rule.                                                                                                 |      |
|                     | * Select the traffic flow direction that should be inspected by the IPS rules.                                                                |      |
| Ref.                | * Specify the signature file and public key to be used by the router.                                                                         |      |
|                     | * Specify the config location and select the category of signatures to be applied to<br>the selected interfaces.                              |      |
|                     | To continue, click Next.                                                                                                    |      |
|                     | < Back Next > Finish Cancel                                                                                                    | Help |

#### 16. Fare clic su Next

#### (Avanti).

| PS Policies Wizard |                                                                                                    |                     |               |
|--------------------|----------------------------------------------------------------------------------------------------|---------------------|---------------|
| IPS Wizard         | Select Interfaces<br>Select the interfaces to which the IPS rule should be applied. Also choose whether the rule<br>should be applied to inbound or outbound. |                     |               |
|                    | Interface Name                                                                                                    | Inbound             | Outbound      |
| A B                | GigabitEthernet0/0                                                                                                    |                     |               |
| 17 4 1             | GigabitEthernet0/1                                                                                                    | ₽                   |               |
|                    | Vlan1                                                                                                    |                     |               |
| - Aller            | Vlan192                                                                                                    |                     |               |
|                    |                                                                                                    |                     |               |
|                    | <u> </u>                                                                                                    | < Back Next > Finis | n Cancel Help |

17. Nella finestra Interfacce selezionate, scegliere l'interfaccia e la direzione a cui verrà applicato l'IPS IOS, quindi fare clic su **Avanti** per continuare.

| 5 Policies Wizard |                          |                                                                                                    |
|-------------------|--------------------------|----------------------------------------------------------------------------------------------------|
| IPS Wizard        | Signature File and Publi | ic Key                                                                                                    |
|                   | Signature File           |                                                                                                    |
|                   | Specify the signal       | ture file you want to use with IOS IPS.                                                                                                    |
| A.                | Signature File:          | tftp://10.1.1.253/IOS-S313-CLI.pkg                                                                                                    |
|                   | C Get the latest sign    | nature file from Cisco.com and save to PC.                                                                                                    |
| 10                | Location:                | Browse,                                                                                                    |
| 10-20             |                          | Download                                                                                                    |
|                   |                          |                                                                                                    |
| 1 P               | Configure Public K       | ey                                                                                                    |
|                   | Name:                    | realm-cisco.pub                                                                                                    |
|                   | Key:                     | FE3F0C87 89BCB7BB 994AE74C FA9E481D F65<br>50437722 FFBE85B9 5E4189FF CC189CB9 69C<br>006CF498 079F88F8 A3B3FB1F 9FB7B3CB 5535<br>2F56D826 8918EF3C 80CA4F4D 87BFCA3B BFF<br>F3020301 0001 |
|                   |                          |                                                                                                    |

18. Nell'area File della firma della finestra File della firma e chiave pubblica fare clic sul pulsante di opzione Specifica il file della firma da utilizzare con IOS IPS e quindi sul pulsante File della firma (...) per specificare la posizione del file del pacchetto della firma, che corrisponderà alla directory specificata al passaggio

| Specify Signature File   | ×                                  |
|--------------------------|------------------------------------|
| C Specify signature file | on flash                           |
| File Name on flash:      |                                    |
| Specify signature file   | using URL                          |
| Protocol:                | tftp 💌                             |
| tftp://                  | 10.1.1.253/IOS-8313-CLI.pkg        |
| Example:                 | http://10.10.10.1/IOS-S259-CLI.pkg |
| C Specify signature file | on the PC                          |
| Location:                | Browse                             |
| ок                       | Cancel Help                        |

19. Fare clic sul pulsante di opzione Specifica file di firma tramite URL e scegliere un protocollo

dall'elenco a discesa Protocollo.**Nota:** in questo esempio viene usato il protocollo TFTP per scaricare il pacchetto di firma sul router.

- 20. Immettere l'URL del file della firma e fare clic su OK.
- 21. Nell'area Configura chiave pubblica della finestra File della firma e chiave pubblica, immettere **realm-cisco.pub** nel campo Nome, quindi copiare la chiave pubblica e incollarla nel campo Chiave.

30820122300D06092A864886F70D01010105000382010F003082010A0282010100C19E93A8AF124AD6CC7A245097A975206BE3A206FBA13F6F12CB5B4E441F1617E630D5C02AC252912BE27F37FDD9C811FC7AF7DCD081D943CDABC36007D128B199ABCBD34ED0F9085FADC1359C189EF30AF10AC0EFB6247E0764BF3E53053E5E2146A9D7A5EDE30298AF03DED7A5B89479039D20F306639AC64B93C0112A35FE3F0C8789BCB7BB994AE74CFA9E481DF65875D685EAF9746D9CC8E3F0B08B8550437722FFBE85B95E4189FFCC189CB969C46F9CA84DFBA57A0AF99EAD768C36006CF498079F88F8A3B3FB1F9FB7B3CB5539E1D19693CCBB551F78D2892356AE2F56D8268918EF3C80CA4F4D87BFCA3BBFF668E9689782A5CF31CB6EB4B094D3

F3020301 0001

**Nota:** Questa chiave pubblica può essere scaricata da Cisco.com all'indirizzo: <u>http://www.cisco.com/pcgi-bin/tablebuild.pl/ios-v5sigup</u> (solo utenti <u>registrati</u>).

22. Fare clic su Avanti per

| PS Policies Wizard                                                                                                    |                                                                                                    |
|----------------------------------------------------------------------------------------------------|----------------------------------------------------------------------------------------------------|
| IPS Wizard                                                                                                    | Config Location and Category                                                                                                    |
| and the second second s | Config Location<br>Specify the directory path of the IPS configuration files where IOS IPS sub-system<br>stores the signature information and the user-defined modifications. If Cisco IOS<br>IPS fails to contact the specified location, it will retry for a specific timeout period<br>until it successfully contacts the specified location. |
|                                                                                                    | Choose Category<br>Signature categories are subsets of signatures created for routers with different<br>amounts of available memory. The basic category is recommended for routers<br>with less than 128 MB of memory. The advanced category is recommended for<br>routers with 128 MB of memory, or more.<br>Choose Category:                   |
|                                                                                                    |                                                                                                    |

23. Nella finestra Posizione e categoria configurazione, fare clic sul pulsante **Posizione configurazione** (...) per specificare una posizione in cui verranno memorizzati i file di configurazione e di definizione delle firme.Viene visualizzata la finestra di dialogo **Aggiungi posizione di** 

| Directory Name:             |                        |
|-----------------------------|------------------------|
| Specify the config location | on using URL.          |
| Protocol:                   | http                   |
| http://                     |                        |
| Example:                    | http://10.10.10.1/ips5 |
| Number of Retries (1-5):    |                        |
| "imeout (1-10):             | (sec)                  |

configurazione.

24. Nella finestra di dialogo Aggiungi percorso di configurazione, fare clic sul pulsante di opzione **Specifica il percorso di configurazione su questo router**, quindi fare clic sul pulsante **Nome directory** (...) per individuare il file di configurazione.Viene visualizzata la finestra di dialogo Scegli cartella che consente di selezionare una directory esistente o di creare una nuova directory sul flash del router per memorizzare i file di configurazione e definizione

| Choose Folder                         |        | ×    |
|---------------------------------------|--------|------|
| 🔄 New Folder                          |        |      |
| ⊡- <b>?</b> ilash:<br>└ <b>(ips</b> ) |        | ]    |
|                                       |        |      |
|                                       |        | ]    |
| ок                                    | Cancel | Help |

della firma.

- 25. Se si desidera creare una nuova directory, fare clic su **Nuova cartella** nella parte superiore della finestra di dialogo.
- 26. Dopo aver selezionato la directory, fare clic su **OK** per applicare le modifiche e quindi su **OK** per chiudere la finestra di dialogo Aggiungi posizione di configurazione.
- 27. Nella finestra di dialogo Creazione guidata criteri IPS selezionare la categoria della firma in base alla quantità di memoria installata sul router. In SDM è possibile scegliere tra due categorie di firma: Basic e Advanced.Se sul router sono installati 128 MB di DRAM, Cisco consiglia di scegliere la categoria Basic per evitare errori di allocazione della memoria. Se sul router sono installati almeno 256 MB di DRAM, è possibile scegliere una delle due categorie.
- 28. Dopo aver selezionato una categoria da utilizzare, fare clic su **Avanti** per passare alla pagina di riepilogo.La pagina di riepilogo fornisce una breve descrizione delle attività di configurazione iniziale IPS IOS.

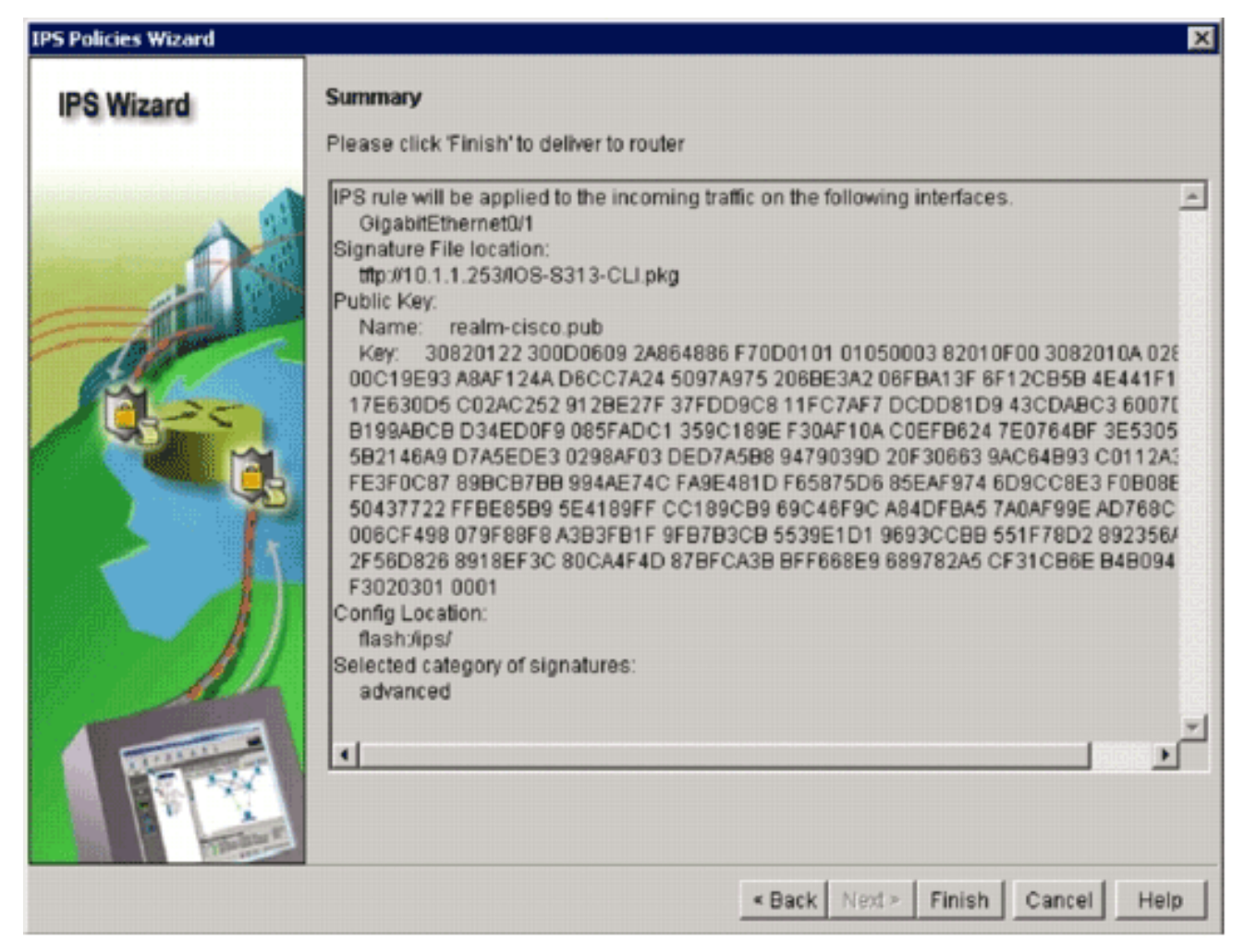

29. Fare clic su **Fine** nella pagina di riepilogo per inviare le configurazioni e il pacchetto di firma al router.Se l'opzione preview commands è abilitata nelle impostazioni Preferences in SDM, SDM visualizza la finestra di dialogo Delivery Configuration to Router che mostra un riepilogo dei comandi CLI che SDM invia al router.

| Preview commands                              | that will be de  | livered to the rou | ter's running config | uration                |             |
|-----------------------------------------------|------------------|--------------------|----------------------|------------------------|-------------|
| in increase of the oppose                     | anar win be de   |                    | ner o ronning coning |                        |             |
| ip ips notity SDEE                            | a rula           |                    |                      |                        | -           |
| interface GigabitEth                          | emet0/1          |                    |                      |                        |             |
| in insisting ins rul                          | e in             |                    |                      |                        |             |
| exit                                          | 0.111            |                    |                      |                        |             |
| ip ips config location                        | n flasht/ips/    |                    |                      |                        |             |
| ip ips signature-cat                          | egory            |                    |                      |                        | -           |
| category all                                  |                  |                    |                      |                        |             |
| retired true                                  |                  |                    |                      |                        |             |
| exit                                          |                  |                    |                      |                        |             |
| 4                                             |                  |                    |                      |                        | <u>}</u>    |
| The differences betw<br>router is turned off. | veen the runni   | ng configuration   | and the startup con  | figuration are lost wh | nenever the |
| Save running con                              | fig. to router's | startup config.    |                      |                        |             |
| This operation a                              | an taka covar    | al minutes         |                      |                        |             |

30. Per continuare, fare clic su **Consegna**.Verrà visualizzata la finestra di dialogo Stato recapito comandi, in cui è indicato lo stato del recapito dei

| ommands Delivery Status                                                                                      |   |
|----------------------------------------------------------------------------------------------------|---|
| Command Delivery Status:                                                                                     |   |
| Preparing commands for delivery<br>Submitting 14 commands, please wait<br>Configuration delivered to router. | 1 |
| <u>र</u>                                                                                                    | Þ |
| or 1                                                                                                    |   |

comandi.\_\_\_\_

31. Quando i comandi vengono recapitati sul router, fare clic su **OK** per continuare.Nella finestra di dialogo Stato configurazione IPS IOS viene visualizzato che le firme vengono

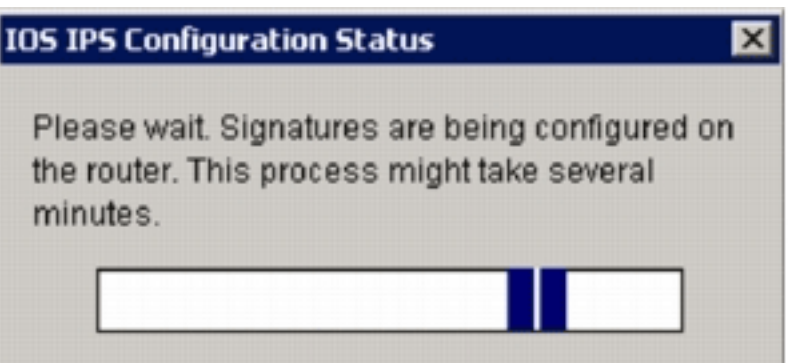

caricate sul router.

32. Quando le firme vengono caricate, SDM visualizza la scheda **Modifica IPS** con la configurazione corrente. Per verificare la configurazione, controllare l'interfaccia e la direzione in cui IOS IPS è abilitato

| Circo Benter en                         | d Country Douico Managor /CDM/s 1723 | 25 00 20                  |                  |                  |                      |                    |               |
|-----------------------------------------|--------------------------------------|---------------------------|------------------|------------------|----------------------|--------------------|---------------|
| File Edit View                          | Tools Help                           | .5.90.39                  |                  |                  |                      |                    |               |
| 🔥 Hone                                  | 🖓 Carlgue 🔯 Monitor                  | Refresh Save              | Q<br>Search      | <b>?</b><br>Heip |                      |                    | cisco         |
| Tasks                                   | 😺 Intrusion Prevention System        | n (IPS)                   |                  |                  |                      |                    |               |
| -                                       | Create IPS Edit IPS Security Dash    | nboard   IPS Migral       | ion              |                  |                      |                    |               |
| Interfaces and<br>Connections           | LS IPS Policies                      | Interfaces: All           | nterfaces 💌      | Chapter (        | 2 Edit 🥥 Disable     | E& Disable All     |               |
| <b>5</b> 2                              | Global Settings                      | Interface Name            | IP               | Inbound          | Cutbound             | VFR status         | Description   |
| 10 A 10 A 10 A 10 A 10 A 10 A 10 A 10 A | Auto Update                          | GigabitEthernet0/         | 172.25.90.39     | Disabled         | Disabled             | on                 |               |
| Fiewal and ACL                          | SEAP Configuration                   | <b>GigsbitEthernet0</b>   | 10.1.1.8         | Enabled          | Disabled             | on                 |               |
| ~~ · · ·                                | B.B. Target Value Ration             | Vlan1                     | no IP address    | Disabled         | Disabled             | off                |               |
|                                         | The Grant Anter Compiler             | Vlan192                   | 192.168.1.6      | Disabled         | Disabled             | on                 |               |
| VPN                                     | En Event Actor Overnoes              |                           |                  |                  |                      |                    |               |
| 900                                     | Event Actor Filters                  |                           |                  |                  |                      |                    |               |
| <b>1</b>                                | 🕼 Signatures 😤                       |                           |                  |                  |                      |                    |               |
| Security Rudit                          |                                      |                           |                  |                  |                      |                    |               |
| .0                                      |                                      |                           |                  |                  |                      |                    |               |
| 9 <u>.</u> 9                            |                                      |                           |                  |                  |                      |                    |               |
| Routing                                 |                                      |                           |                  |                  |                      |                    |               |
| de la                                   |                                      |                           |                  |                  |                      |                    |               |
| NAT                                     |                                      |                           |                  |                  |                      |                    |               |
| <b>1</b>                                | 1                                    |                           |                  |                  |                      |                    |               |
|                                         |                                      |                           |                  |                  |                      |                    |               |
| Intrusion Prevention                    |                                      | -                         |                  |                  |                      |                    |               |
| 1000                                    |                                      | IPS Filter Details        | Inbound Fi       | tter C Outb      | ound Filter          |                    |               |
| <b>Outliky of Service</b>               |                                      | A 100 - 1-1               |                  |                  |                      |                    |               |
|                                         |                                      | IPS rule is en<br>traffic | abled, but there | is no filter co  | infigured for this i | rule. IPS will sca | h all inbound |
|                                         |                                      | u dinc.                   |                  |                  |                      |                    |               |
| HRC                                     |                                      |                           |                  |                  |                      |                    |               |
| 5                                       |                                      |                           |                  |                  |                      |                    |               |
| Additional Tasks                        |                                      |                           |                  |                  |                      |                    |               |
| -                                       |                                      |                           |                  |                  |                      |                    |               |

La console del router mostra che le firme sono state caricate.

🖉 172.25.90.30 - TuTTY ied \*Jan 13 16:41:08 PST: %IPS-6-ENGINE BUILDS\_STARTED: 16:41:08 PST Jan 13 2008 \*Jan 13 16:41:08 PST: %IPS-6-ENGINE\_BUILDING: multi-string - 0 signatures - 1 of 13 engines \*Jan 13 16:41:08 PST: %IPS-6-ENGINE\_READY: multi-string - build time 8 ms - packets for thi this engine will be scanned \*Jan 13 16:41:00 PST: 4IPS-6-ENGINE BUILDING: service-http - 622 signatures - 2 of 13 engines \*Jan 13 16:41:33 PST: 4IPS-6-ENGINE\_READY: service-http - build time 24892 ms - packets for t this eng ine will be scanned \*Jan 13 16:41:133 PST: %IPS-6-ENGINE\_BUILDING: string-top - 961 signatures - 3 of 13 engines \*Jan 13 16:42:32 PST: %IPS-6-ENGINE\_READY: string-top - build time 59424 ms - packets for this engin \*Jan 13 16142132 PST: %IPS-6-ENGINE\_BUILDING: string-udp - 75 signatures - 4 of 13 engines \*Jan 13 16:42:33 PST: %IPS-6-ENGINE\_READY: string-udp - build time 948 ms - packets for this engine will be scanned "Jan 13 16:42:33 PST: %IPS-6-ENGINE\_BUILDING: state - 28 signatures - 5 of 13 engines "Jan 13 16:42:33 PST: %IPS-6-ENGINE\_READY: state - build time 104 ms - packets for this engine will be scanned "Jan 13 16:42:33 PST: %IPS-6-ENGINE BUILDING: atomic-ip = 275 signatures = 6 of 13 engines "Jan 13 16:42:34 PST: %IPS-6-ENGINE\_READY: atomic-ip - build time 532 ms - packets for this engine w iii be scanned \*Jan 13 16:42:34 PST: %IPS-6-ENGINE\_DUILDING: string-icmp - 3 signatures - 7 of 13 engines \*Jan 13 16:42:34 PST: %IPS-6-ENGINE\_READY: string-icmp - build time 32 ms - packets for this engine vili be scanned \*Jan 13 16:42:34 PST: %IPS-6-ENGINE\_BUILDING: service-ftp - 3 signatures - 8 of 13 engines \*Jan 13 16:42:34 PST: %IPS-6-ENGINE\_READY: service-rpc - build time 200 ms - packets for this engine will be scanned \*Jan 13 16:42:34 PST: %IPS-6-ENGINE\_READY: service-rpc - build time 200 ms - packets for this engine will be scanned \*Jan 13 16:42:34 PST: %IPS-6-ENGINE\_BUILDING: service-dns - 30 signatures - 10 of 13 engines \*Jan 13 16:42:34 PST: %IPS-6-ENGINE\_READY: service-dns - build time 36 ms - packets for this engine will be scanned will be scanned \*Jan 13 16:42:34 PST: %IPS-6-ENGINE\_BUILDING: normalizer - 9 signatures - 11 of 13 engines \*Jan 13 16:42:34 PST: %IPS-6-ENGINE\_READY: normalizer - build time 0 ms - packets for this engine wi 11 be scanned \*Jan 13 16:42:34 PST: %IPS-6-ENGINE\_BUILDING: service-smb-advanced - 35 signatures - 12 of 13 engine \*Jan 13 16:42:34 PST: %IPS-6-ENGINE\_READY: service-smb-advanced - build time 16 ms - packets for thi s engine will be scanned \*Jan 13 16:42:34 PST: \IPS-6-ENGINE\_BUILDING: service-msrpc - 26 signatures - 13 of 13 engines \*Jan 13 16:42:34 PST: \IPS-6-ENGINE\_READY: service-msrpc - build time 36 ms - packets for this engin w111 Jan 13 16:42:34 PST: %IPS-6-ALL\_ENGINE\_BUILDS\_COMPLETE: elapsed time 86304 ms

 Per verificare che le firme siano caricate correttamente, usare il comando show ip ips signatures count.

```
router#show ip ips signatures count
Cisco SDF release version S313.0
Trend SDF release version V0.0
|
snip
|
Total Signatures: 2158
Total Enabled Signatures: 829
Total Retired Signatures: 1572
Total Compiled Signatures: 580
Total Signatures with invalid parameters: 6
Total Obsoleted Signatures: 11
```

Provisioning iniziale di IPS IOS con SDM 2.5 completato.

 Verificare i numeri della firma con il modulo SDM, come mostrato nell'immagine.

|                  |                                  | -       |            |       | ~       |                                |              |               | de de  |
|------------------|----------------------------------|---------|------------|-------|---------|--------------------------------|--------------|---------------|--------|
| Home             | Configure 🔯 Monitor              | Refrech | Sav        | • s   | earch   | 1 Help                         |              | •             | cisco  |
| Tasks            | 😺 Intrusion Prevention Syste     | m (IPS) |            |       |         |                                |              |               |        |
|                  | Create IPS Edit IPS Security Das | hboard  | PS Migra   | tion  |         |                                | _            |               | _      |
| 1                | PS Policies                      | De Impo | nt •  vier | wby:  | l Signa | eures · Criteria -NUA-         | Total[2158]  | Compiled[58   | 1      |
| Connections      | Global Settings                  | E Sele  | ct All     | Add - | CA' EC  | it C Enable C Disable C F      |              |               |        |
| 3                | etebqU atu 🖏                     | Emplant | 1 9        | 0 04  | Ship    | Name                           | Action       | Carante       | Edda 1 |
| rewall and RCL   | 35 SEAP Configuration            | 6       |            | 423   | 1       | Back Door Psychward            | produce-size | high          | 85     |
|                  | Se Target Value Rating           |         | 9          | 423   | 0       | Back Door Psychward            | produce-aler | high          | 100    |
| UPN              | Event Action Overrides           |         | 6          | 343   | 0       | Apache Host Header Cross Ste   | produce-aler | high          | 100    |
| -                | File Event Action Filters        | i i     | 3          | 122   | 0       | SMTP EXPN root Recon           | produce-aler | low           | 85     |
| <b>N</b>         | 🛃 Signatures 💈                   | 6       | 5          | 099   | 0       | MSN Messenger Webcam Duffe     | produce-aler | high          | 00     |
| iecuity Audt     | 3-1-3 OS                         |         | 5          | 537   | 0       | ICQ Client DNS Request         | produce-aler | informational | 100    |
| 000              | Attack                           | 0       | 3          | 316   | 0       | Project1 DOS                   | produce-aler | high          | 75     |
| Routing          | DeS                              | 0       | 11         | 003   | 0       | Otelia File Request            | produce-aler | low           | 100    |
| 2                | Reconnaissance                   | 0       | 5          | 196   | 1       | Red Hat Stronghold Recon attac | produce-aler | low/          | 100    |
| NRT              | B- Instant Messaging             | 0       | 5          | 196   | 0       | Red Hat Stronghold Recon alla  | produce-aler | low           | 100    |
|                  | Adware/Spyware                   | •       | 5          | 773   | 1       | Simple FHP Blog Unauthorized F | produce-aler | low           | 70     |
| . 🦁              | B DDoS                           | •       | 6          | 773   | 0       | Simple FHP Blog Unauthorized F | produce-aler | low           | 65     |
| sion Prevantion  | Retwork Services                 | •       | 6          | 411   | 0       | Linksys Http DoS               | produce-aler | high          | 85     |
| 10-              | B- P2P                           | •       | 12         | 019   | 0       | SideFind Activity              | produce-aler | low           | 65     |
| ality of Service | B-C Email                        | •       | 5          | 070   | 0       | WWW measice dl Access          | produce-aler | nedun         | 100    |
| San              | B- Releases                      | 0       | 3          | 169   | 0       | FTP SITE EXEC for              | produce-aler | high          | 85     |
| NRC              |                                  | 0       | 5          | 605   | 0       | Windows Account Locked         | produce-aler | informational | 85     |
| E                |                                  | 4       |            |       |         |                                |              |               | ك      |
| Iditional Tanks  |                                  |         |            |       |         | Apply Changes Discard Ch       | enges        |               |        |

### Informazioni correlate

- <u>Cisco IOS IPS su Cisco.com</u>
- Pacchetto di firme IPS Cisco IOS
- File delle firme IPS Cisco IOS per SDM
- Guida introduttiva a Cisco IOS IPS con formato della firma 5.x
- Guida alla configurazione di Cisco IOS IPS
- <u>Cisco IDS Event Viewer</u>
- Documentazione e supporto tecnico Cisco Systems